#### Office of Transportation and Air Quality Fuels Registration (OTAQREG)

Job Aid

# *EPA*

## How to Associate your Biogas Producer with a QAP Provider

## Before you begin:

- 1. You must have a Central Data Exchange (CDX) account
- 2. You must be logged into the CDX OTAQREG program service
- 3. You must have a registered company in OTAQREG with the Biogas Producer business activity
- 4. You must have the following user roles in OTAQREG on behalf of the Biogas Producer
  - Company Editor or RCO

For help with these steps, see the documentation on EPA's Fuels Registration, Reporting, and Compliance Help website:

https://www.epa.gov/fuels-registration-reporting-and-compliance-help

1

- 1. Click the Company ID
- 2. Select Manage Biogas Producer Associations

|     | My Companies                                      |          |                       |                                                   |
|-----|---------------------------------------------------|----------|-----------------------|---------------------------------------------------|
| :   | Show 10 v entries                                 |          |                       | Filter Companies: biogas                          |
|     | Company ID 🛛 👫 Company                            | ny Name  | ↓↑ Address            | .⊥† My Roles ⊥†                                   |
|     | 996 - Biogas Producer<br>View Company Information | Producer | 123 Main St,          | • RCO                                             |
|     |                                                   |          | Fairfax, VA 22030, US | EMTS RFS Submitter                                |
|     | Edit Roles                                        |          |                       | <ul> <li>Part 80/1090 Report Submitter</li> </ul> |
|     | Manage User Associations                          |          |                       | Company Editor                                    |
|     | Edit Company Information                          |          |                       |                                                   |
|     | S Edit Program Types and Activities               | entries) |                       | Previous 1 Next                                   |
|     | Manage Facilities                                 |          |                       |                                                   |
| - 4 | 2 QAP Associations                                |          |                       |                                                   |
|     | Manage Biogas Producer Associations               |          |                       |                                                   |
|     | RCO Update Request                                |          |                       |                                                   |
| ſ   | Manage ER Submissions                             |          |                       |                                                   |
|     | Manage Attest Submissions                         |          |                       |                                                   |
|     | Manage Reports                                    |          |                       | Search                                            |
|     | `]                                                |          |                       |                                                   |

3. Click Create New Association

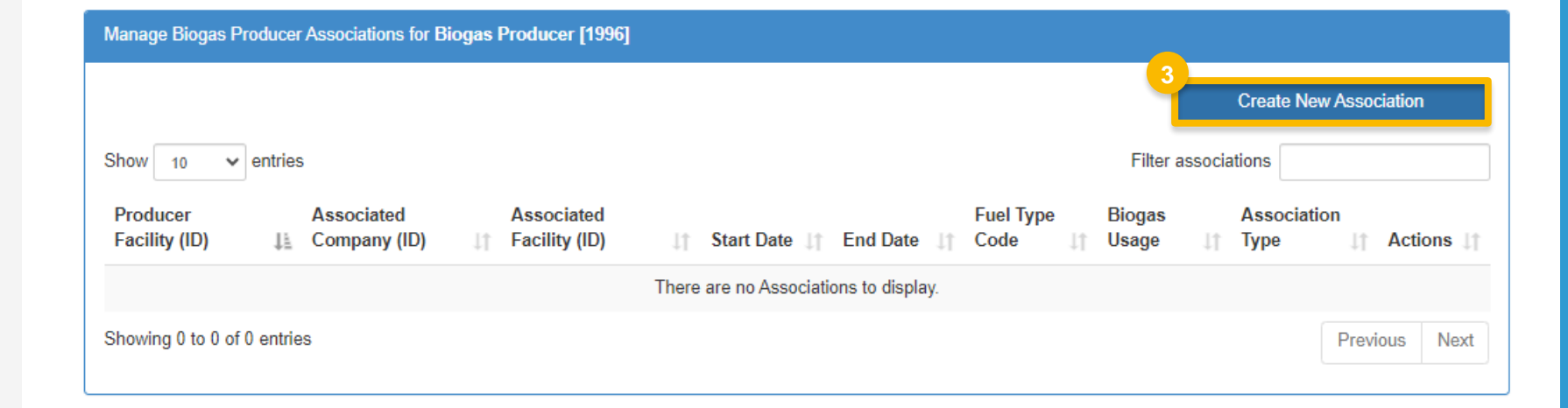

- 4. Select 'QAP Provider (QAP)' as theAssociation Type
- 5. Select the appropriate Fuel Type Code
  - Cellulosic Biofuel (D3)
  - Advanced Biofuel (D5)

| iogas Producer Association Information |  |  |   |
|----------------------------------------|--|--|---|
| Biogas Association Type Information    |  |  |   |
| Association Type *                     |  |  |   |
| QAP Provider (QAP)                     |  |  | Ť |
|                                        |  |  |   |
| Eval Tuna Cada Information             |  |  |   |
| r der type code mioimation             |  |  |   |
| Fuel Type Code *                       |  |  |   |
|                                        |  |  |   |
|                                        |  |  |   |

6. Select the appropriate **Producer Facility** 

| Company ID: 1996                             | City: Fairfax             |  |  |  |
|----------------------------------------------|---------------------------|--|--|--|
| Company Name: Biogas Producer                | State: VA                 |  |  |  |
| Street Address: 123 Main St                  | Postal Code: 22030        |  |  |  |
| Street Address 2:                            | Country: US               |  |  |  |
| oonsible Corporate Officer (RCO) Information |                           |  |  |  |
| RCO CDX User ID: USER_NAME                   | RCO Phone: (703) 870-8929 |  |  |  |
| RCO Name:                                    | RCO Fax:                  |  |  |  |
| RCO Title: Role Title                        | RCO Email:                |  |  |  |
|                                              |                           |  |  |  |
|                                              |                           |  |  |  |

- 7. Select the appropriate **QAP Company**
- 8. Enter Association Dates details
  - Start Date (required)
  - End Date (optional)
- 9. Click Save and Continue

NOTE: A biogas production facility may associate with more than one QAP company at a time. If there is an overlap in dates, at least one of the following 3 association details must be unique per record:

- Producer Facility
- OAP Company
- Fuel Type

| QAP Company 2 (1969) |            | × |
|----------------------|------------|---|
| ssociation Dates     |            |   |
| Start Date *         | 02/01/2024 |   |
|                      |            |   |

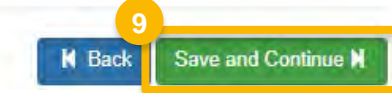

10. Review the Biogas Producer Association Request information for accuracy. Once verified, you are ready to submit your association request.

#### If you are the RCO of the company:

- 11. Click Submit and Notify Associate
- Please proceed to step 13 (next slide)

#### If you are not the RCO of the company:

- 12. Click Submit and Notify RCO
- This concludes the request submission.

NOTE: Both the RCO of the Biogas Producer company and the RCO of the QAP Provider company will need to approve the request before the association becomes active.

| Producer Association Request                                                                                           |                                                  |  |
|----------------------------------------------------------------------------------------------------|--------------------------------------------------|--|
| equest Information                                                                                                    |                                                  |  |
| Request ID: BIOGAS-27311                                                                                               | Created On: 02/13/2024                           |  |
| Request Type: New Biogas Producer Association                                                                          | Modified On: 02/13/2024                          |  |
| Request Status: Draft                                                                                                  | Requestor ID: USER_NAME                          |  |
| Company Name: Biogas Producer [1996]                                                                                   | Requestor Name: John Smith                       |  |
| Submission: Initial                                                                                                    |                                                  |  |
| Biogas Producer Information Company Details Company ID: 1996 Company Name: Biogas Producer Street Address: 123 Main St | City: Fairfax<br>State: VA<br>Postal Code: 22030 |  |
| Street Address 2:<br>Responsible Corporate Officer (RCO) Information                                                   | Country: US                                      |  |
|                                                                                                    | DCO Dhanay 702 122 4547                          |  |
| RCU CDA USELID: USER_INAME                                                                                             | RCO Fax                                          |  |
| RCO Name: Jan Smith                                                                                                    |                                                  |  |

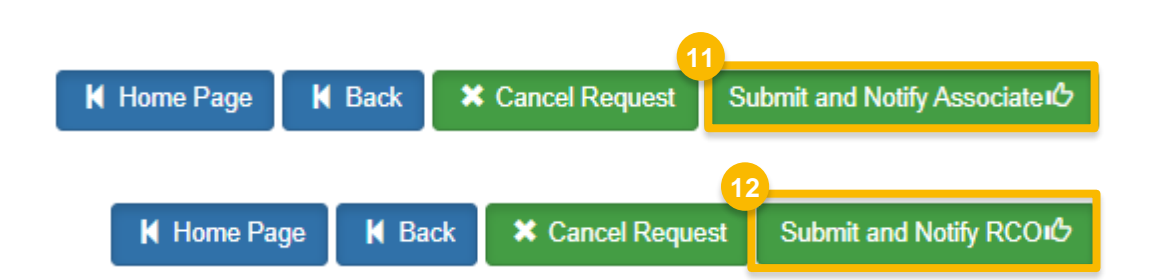

#### If you are the RCO of the company:

13. Click Accept

- 14. Use the eSignature Widget to sign the request
- **15.** The request will appear in the **Pending** tab of the **My Requests** section of your home page with the status **Awaiting RCO Approval**

NOTE: You will receive an email notification regarding any status changes to your request.

I certify, under penalty of law that the information provided in this document is, to the best of my knowledge and belief, true, accurate, and complete. I am aware that there are significant penalties for submitting false information, including the possibility of fines and imprisonment for knowing violations.

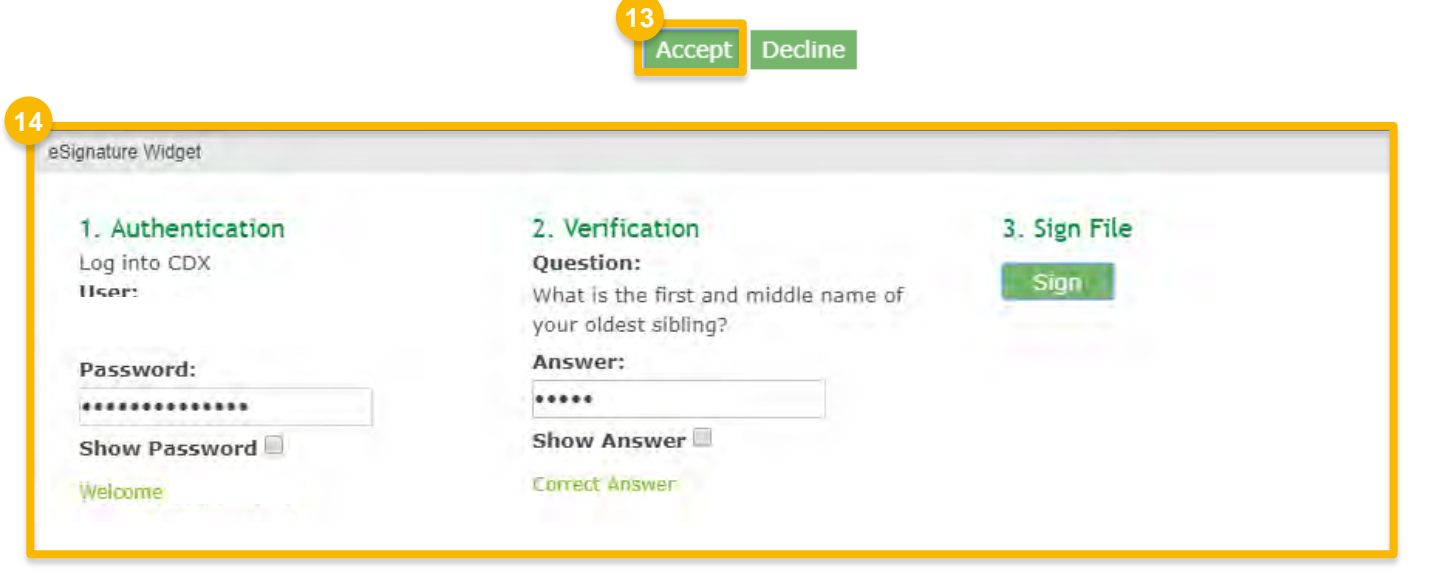

|    | /y Requests                                                               |                    |                                       |  |  |
|----|---------------------------------------------------------------------------|--------------------|---------------------------------------|--|--|
|    | Pending Withdrawn Rejected                                                |                    |                                       |  |  |
| 15 | Show 10 v entries                                                         |                    | Search: 1996                          |  |  |
|    | 1↑ Request ↓↑<br>Request ID Type Request Subject                          | ↓↑<br>Submitted By | l↑ Date Last ↓F li↑<br>Updated Status |  |  |
|    | BIOGAS-27311 New Biogas Biogas Producer - 1996<br>Producer<br>Association | USER_NAME          | 02/13/2024 Awaiting RCO Approval      |  |  |
|    | Showing 1 to 1 of 1 entries (filtered from 12 total entries)              |                    | Previous 1 Next                       |  |  |